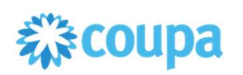

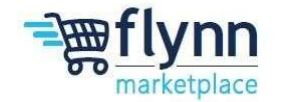

## Invite New Users to your Existing Coupa Account

## About this Guide

This guide is intended to show suppliers how to add your colleagues to the Coupa Supplier Portal. Please see the following steps below.

1. Log in to the Coupa Supplier Portal (CSP). On the main menu, click on the Setup tab.

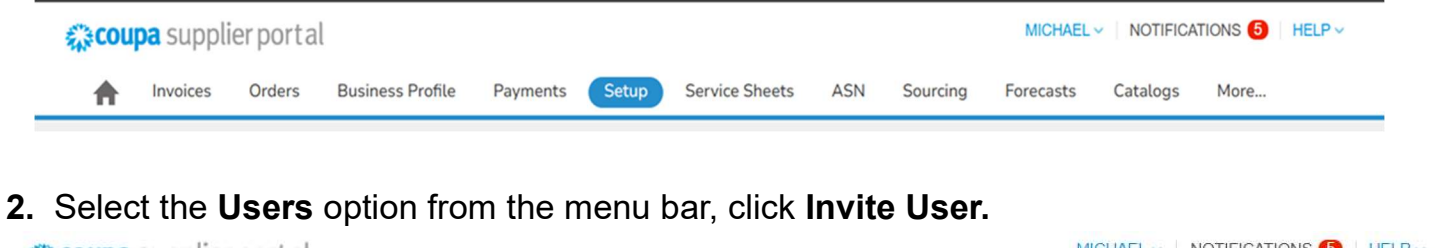

| Coupa supplier portal MICHAEL V NOTIFICATION |               |              |                       |                   |                |                     |           |                |           |          | TIONS 5 | HELP |
|----------------------------------------------|---------------|--------------|-----------------------|-------------------|----------------|---------------------|-----------|----------------|-----------|----------|---------|------|
| A                                            | Invoices      | Orders       | Business Profile      | Payments          | Setup          | Service Sheets      | ASN       | Sourcing       | Forecasts | Catalogs | More    |      |
| Adm                                          | in Custo      | mer Setup    | Connection Reque      | sts               |                |                     |           |                |           |          |         |      |
|                                              |               |              |                       |                   |                |                     |           |                |           |          |         |      |
| You ha                                       | ve not assign | ied a Primar | y Contact for your Bu | siness Profile. I | Please click e | dit on a user below | to assign | as a Primary C | ontact.   |          |         | ×    |
| ١dm                                          | in Users      |              |                       |                   |                |                     |           |                |           |          |         |      |
|                                              |               | - F          |                       |                   |                |                     |           |                |           |          |         |      |
|                                              |               |              | Invite Llear          |                   |                |                     |           | 2000 CT        | A 11      | 100 M    | S 81    | 0    |

**3.** If you have your multiple authentication option turned on, please enter the 6-digit code sent to the phone number provided when you created your account or use the authenticator app.

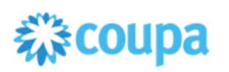

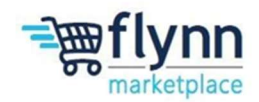

4. Under Customers, click on the check box located to the right of "Flynn Group – [Company Name]"

5.) Enter the First Name, Last Name, and email address of employee you wish give a Coupa account to.

6. Hit Send invitation

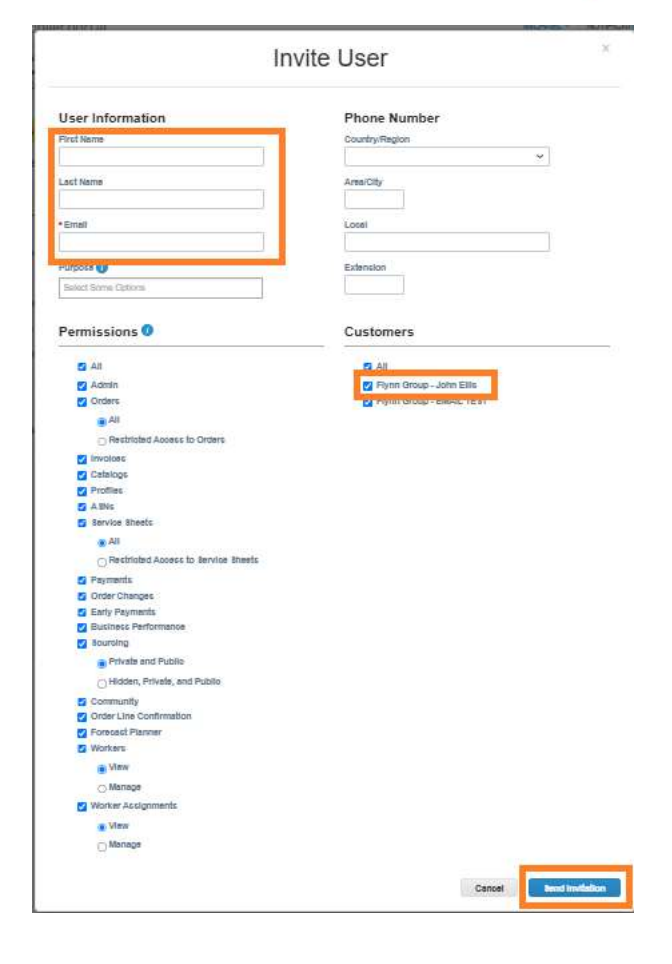